Winmostar V11 SoluVision 利用向けマニュアル

## 令和 7 年 5 月 12 日 株式会社クロスアビリティ

本書では Winmostar V11.12.0 を用いて、株式会社 Material Doors の SoluVision を利用する手順を示します。

なお、本書の作成において株式会社 Material Doors にご協力頂きました。

- 1. Winmostar の操作方法
- 通常と同様に Winmostar をインストールします。インストール手順は https://winmostar.com/jp/installation/ に従います。手順7以降の実施は不要です。
- ② Winmostar を起動します。
- ③ ファイル | 新規プロジェクトをクリックし、プロジェクト名を入力し OK をクリックします。
- ④ 計算したい分子の構造を作成します。構造の作成方法の例は 分子モデリングチュートリアル有機分子編 <u>https://winmostar.com/jp/tutorials/MolecularModeling tutorial 1</u> <u>%280rganicMolecules%29.pdf</u> 詳細はユーザマニュアル <u>https://winmostar.com/jp/manual jp/html/operation/createsystem.</u> <u>html</u> で確認できます。ひとまずサンプルデータで計算したい場合はファイル|インポート|

Samples ファイル | caffeine.dat をクリックし破棄して読み込みをクリックします。

- ⑤ ファイル | エクスポート | SMILES をクリックします。「水素原子を補完してから SMILES を生成しますか?」と表示されたらいいえをクリックします。
- ⑥ SMILES ウィンドウが開いたら出現した SMILES 文字列を選択し右クリックでコピーをクリック します。

| MILES                     | —              |       | ×   |  |
|---------------------------|----------------|-------|-----|--|
| Cn1ene2e1e(=0)n(C)e(=0)n2 | <sup>c</sup> I |       | < > |  |
| <                         |                |       | >   |  |
| Export                    |                | Close |     |  |

- 2. SoluVision の操作方法
- ① 通常と同様に SoluVision

https://app.soluvision.material-doors.com/login/

にアクセスし、ログインします。

アカウントをお持ちでない方は、新規登録はこちらからお進みください。※

※ 2025 年 4 月末現在、溶解度パラメータ推定機能は有料プラン限定の機能となりますが、

新規登録で2週間の無料トライアルが可能です。

- ② 溶解度パラメータの計算
  - ・ トップページから、有機小分子>溶解度パラメータ>分子構造とクリックし、構造入力画面 を開きます。
  - 入力方法で SMILES を選択後、入力欄を右クリックし、1. ⑥でコピーした SMILES 文字 列を貼り付けます。
  - 3D 構造を見るをクリックし、入力した SMILES が想定した構造であることを確認し、閉じるをクリックします。

| 👤 SoluV  | sion                    |         |               |             | : マテリアル | <b>11</b> 計算結果 | <u>*</u> ユーザー | [+ ログアウト |
|----------|-------------------------|---------|---------------|-------------|---------|----------------|---------------|----------|
|          | ് ഞാന                   | 分子構造の入力 |               |             | SN      | <b>1ILES</b>   |               |          |
| sp<br>2  | 溶解症パラメータ                |         |               | 分子構造 SMILES | を       | 選択             |               |          |
| <b>e</b> | 計算メニューの選択<br>✓ 分子構造から計算 |         |               |             |         |                |               |          |
| 2        | 分子構造の入力                 |         | C N<br>O S    |             |         |                |               |          |
|          | 物資情報の入力                 |         | F<br>Cl<br>Br |             | 入力欄     |                |               |          |
| ġ        | 保存情報の入力                 |         | n<br>x        |             |         |                |               |          |
|          |                         |         | Move allom    | •           | 30構造を   | 見る リセット        | ]             |          |
|          |                         |         |               |             |         |                |               |          |
|          |                         |         |               |             |         |                |               |          |
|          |                         | < ₩^    |               |             |         |                |               | x∧ →     |

- ・ 次へをクリックし、物質情報の入力を行います。
- ・ 次へをクリックし、計算名およびコメントの入力を行います。
- ・ 計算開始をクリックし、計算を実行します。

なお、詳細は SoluVision ポータルサイトである溶解度パラメータ.com

https://www.soluvision.material-

doors.com/portal/articles/software-calculation/

で確認できます。

- 3 結果の確認
  - ・ 計算開始後、結果画面へをクリックする、またはトップページ右上の計算結果をクリック することで結果画面へ遷移します。
  - ・ 左側の結果一覧から結果を選択します。
  - 画面右側に計算された溶解度パラメータが表示されます。

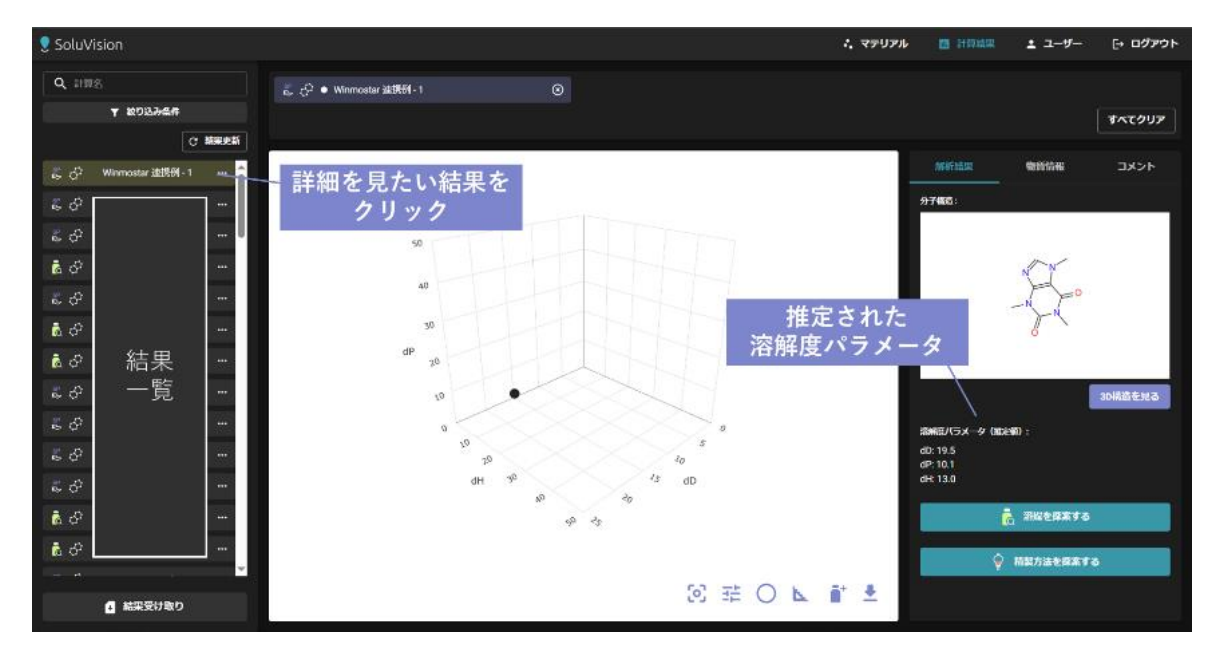

以上